## From IWSC page select membership and

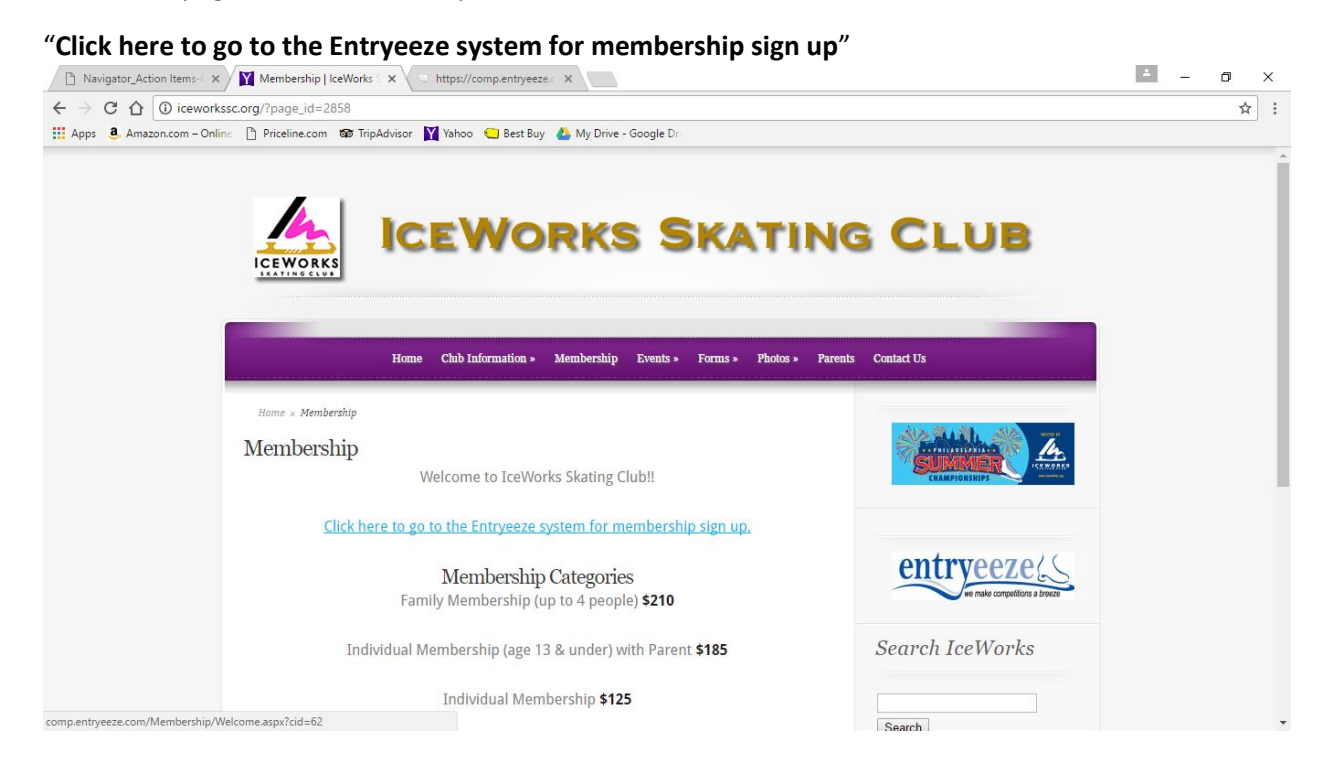

## Log Into your account, by using the

## "Access my account"

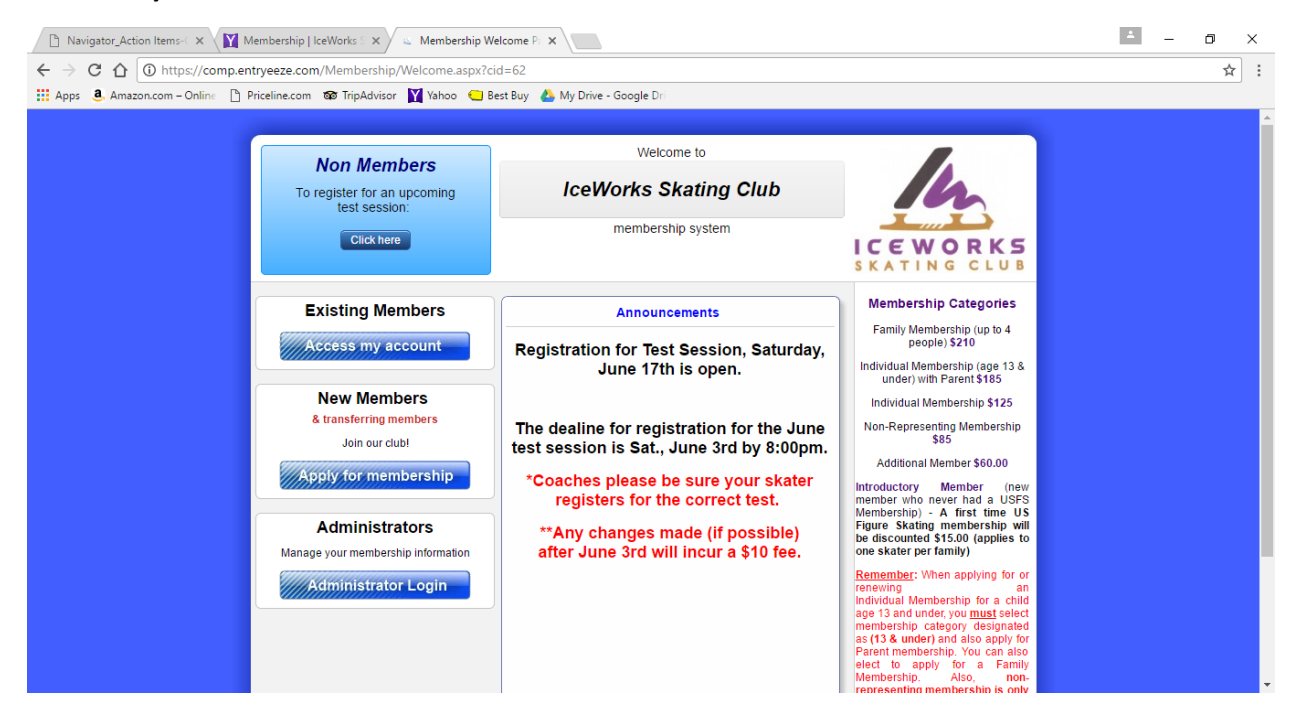

## Enter your e-mail and the password you set up for your account

| 🗅 Navigator, Action Items- 🗴 🕅 Membership   IceWorks : 🗙 🖕 Member Login 🛛 🗙                                                                                                    | 1 | - 0 | ×        |
|----------------------------------------------------------------------------------------------------|---|-----|----------|
| ← → C 🏠 🛈 https://comp.entryeeze.com/Membership/MemberLogin.aspx?cid=62                                                                                                    |   | z   | r :      |
| 🗰 Apps 🖲, Amazon.com – Online 🗋 Priceline.com 🗃 TripAdvisor 🔛 Yahoo 😋 Best Buy 🙆 My Drive - Google Dri                                                                                                    |   |     |          |
|                                                                                                    |   |     | <u>^</u> |
| Welcome to                                                                                                    |   |     |          |
| IceWorks Skating Club                                                                                                    |   |     |          |
|                                                                                                    |   |     |          |
|                                                                                                    |   |     |          |
| Your email address:                                                                                                    |   |     |          |
| Login                                                                                                    |   |     |          |
| Forgot your password? click here                                                                                                    |   |     |          |
| Helpful hint: If you have never established a password for your membership account,<br>we can still help you login. To begin, use the "Lost password" link above.                                                                                                    |   |     |          |
| PLEASE NOTE: To establish your initial password, you MUST<br>receive a "welcome" email and click the link within it. You can use<br>the "Lost password" link to generate a welcome email please<br>check your Spam / Junk folder for the email if you do not see it in |   |     |          |
| your inbox.                                                                                                    |   |     |          |
|                                                                                                    |   |     |          |
|                                                                                                    |   |     |          |
|                                                                                                    |   |     | -        |

If you forgot your password, use the password retrieval process ("Forgot your password. click here")

This screen will appear

| 🗋 Navigator_Action Items- 🗙 🛛 🕅 Membe                                  | <u> </u>                                                        | o × |     |   |
|------------------------------------------------------------------------|-----------------------------------------------------------------|-----|-----|---|
| $\leftrightarrow$ $\rightarrow$ C $\triangle$ (i) https://comp.entryee | ze.com/Membership/LostPassword.aspx                             |     | ☆ : | : |
| Apps 🤹 Amazon.com – Online 🗋 Pricelin                                  | ne.com 📾 TripAdvisor 🛐 Yahoo 📹 Best Buy 🔥 My Drive - Google Dri |     |     |   |
|                                                                        |                                                                 |     |     | ^ |
|                                                                        | Welcome to                                                      |     |     |   |
|                                                                        | IcoWorks Skating Club                                           |     |     |   |
|                                                                        |                                                                 |     |     |   |
|                                                                        | membership system                                               |     |     |   |
|                                                                        | SKATING CLUB                                                    |     |     |   |
|                                                                        |                                                                 |     |     |   |
| Fill ou                                                                | It this form and we will help you with your password            |     |     |   |
|                                                                        | Enter your email address:                                       |     |     |   |
| Ente                                                                   | er the USFS# of someone in your family:                         |     |     |   |
|                                                                        | Detrieue presuverd                                              |     |     |   |
|                                                                        | Retrieve password                                               |     |     |   |
|                                                                        |                                                                 |     |     |   |
|                                                                        |                                                                 |     |     |   |
|                                                                        |                                                                 |     |     |   |
|                                                                        |                                                                 |     |     |   |
|                                                                        |                                                                 |     |     |   |
|                                                                        |                                                                 |     |     |   |
|                                                                        |                                                                 |     |     |   |
|                                                                        |                                                                 |     |     |   |
|                                                                        |                                                                 |     |     | - |

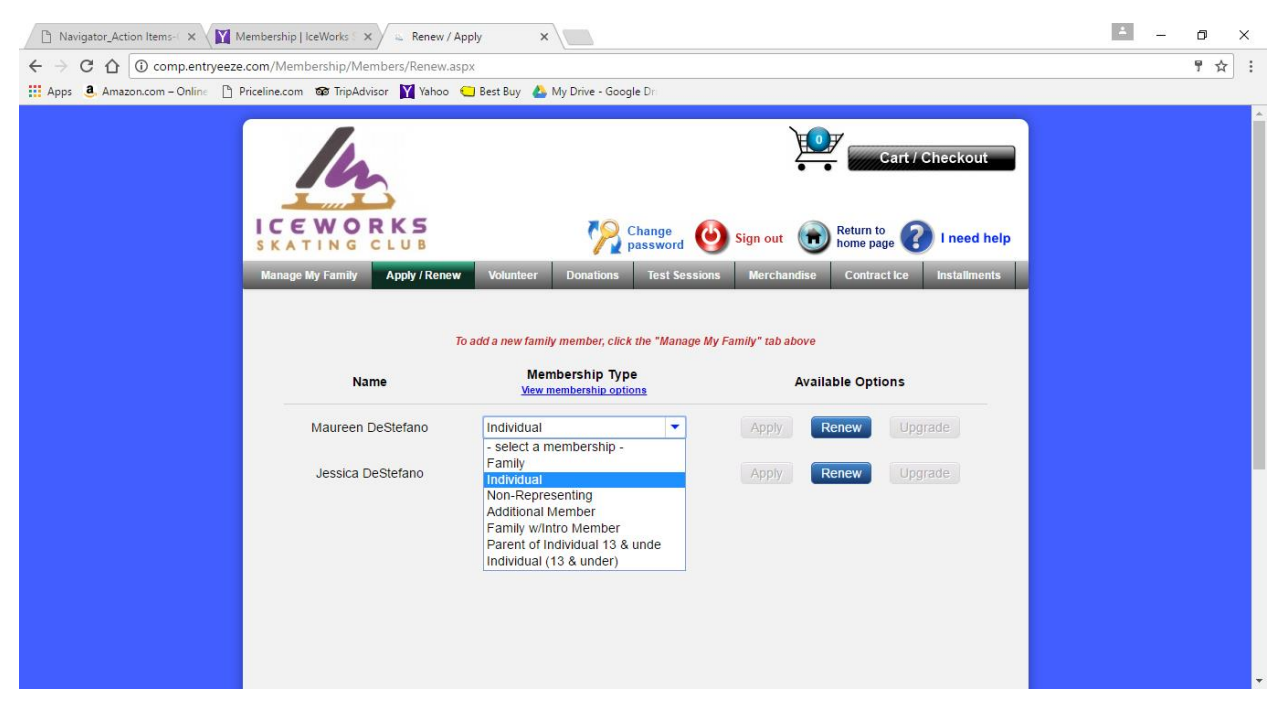

If you need to change your membership type use the pull-down screen to change your Membership type

If you don't need to change your membership type, select Renew

Proceed to validate all your information, update the fields and sign off on the required fields

Fill in all **\*\*** fields as you renew each skater.

| 🖹 Navigator_Action Items- 🗙 🍸 Membership   IceWorks S 🗙                                                                                                    | 💪 complentryeeze.com/Me 🗙                                                             |                                    |                    |  | 1 | - 6 | × |
|----------------------------------------------------------------------------------------------------|---------------------------------------------------------------------------------------|------------------------------------|--------------------|--|---|-----|---|
| ← → C ☆ © comp.entryeeze.com/Membership/Members/UpdateQuestions.aspx                                                                                                    |                                                                                       |                                    |                    |  |   | ☆ : |   |
| Apps 🚨 Amazon.com – Online 🕒 Priceline.com 🚳 TripAdvise                                                                                                    | or 🔰 Yahoo 😑 Best Buy 🔥 Mj                                                            | y Drive - Google Dri               |                    |  |   |     |   |
| We need some additional information from you.<br>Please help us by completing this form (required fields are marked with **)<br>Please note: Fields on this form cannot accept commas, apostrophes, ampersands, or carriage returns |                                                                                       |                                    |                    |  |   | ^   |   |
|                                                                                                    | If you entered "Other" above, please provide a description of your skating interests. |                                    |                    |  |   |     |   |
|                                                                                                    |                                                                                       |                                    | 1,                 |  |   |     |   |
|                                                                                                    | ** Please indicate the selecti                                                        | ions that are appropriate for you: |                    |  |   |     |   |
|                                                                                                    | Parent/Guardian                                                                       | IWSC Board<br>Member/Officer       | Adult Skater       |  |   |     |   |
|                                                                                                    | Charter Club Member                                                                   | Coach/Choreographer                | Competitive Skater |  |   |     |   |
|                                                                                                    | Synchronized Skater                                                                   | USFS Official/Judge                | Other              |  |   |     |   |
|                                                                                                    | ** US Citizen?                                                                        |                                    |                    |  |   |     |   |
|                                                                                                    | I Yes I am. ○ No I am not.                                                            |                                    |                    |  |   |     |   |
|                                                                                                    | If you are not a US citizen, please indicate your country of citizenship here:        |                                    |                    |  |   |     |   |
|                                                                                                    | ** Emergency Contact Perso                                                            | on (first and last name)?          |                    |  |   |     | Ţ |

Note all fields are not shown but make sure you fill in every item \*\* and sign.

Note, if you need to N/A can be used in required field.

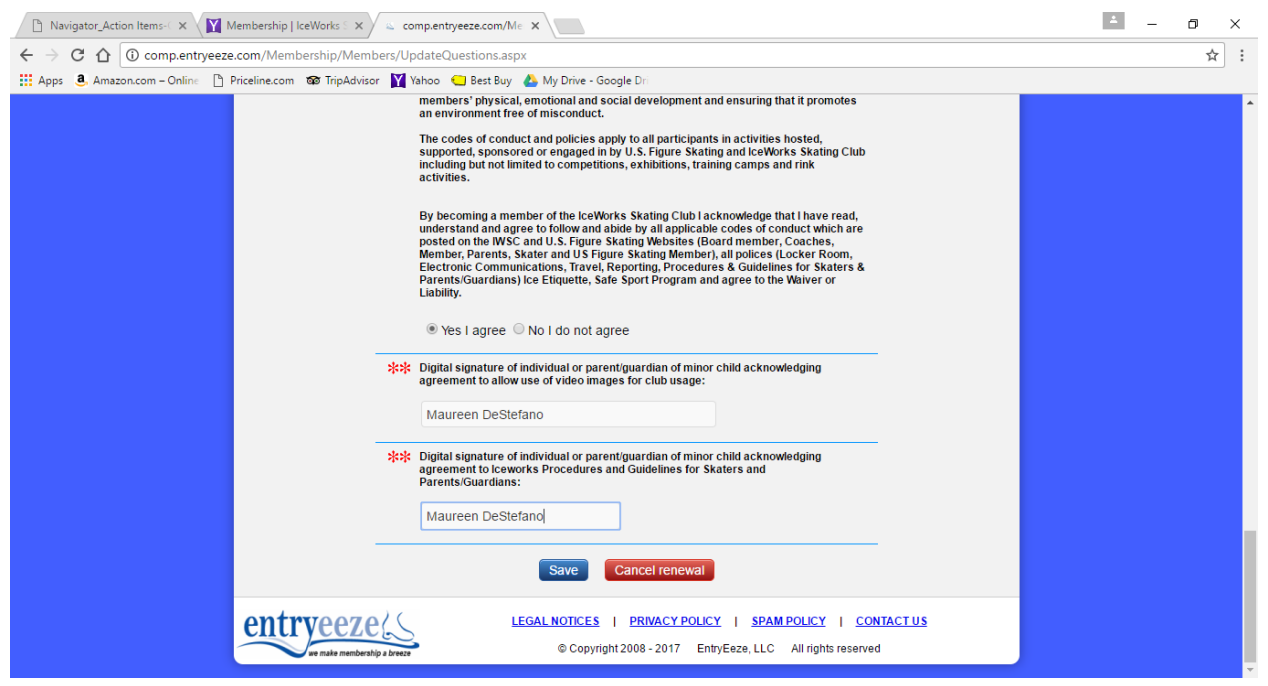

Select Save

You will then go to this next page. You can continue to renew additional Family Members or proceed to Proceed to payment. If going to payment the screen shots are below in this tipsheet, after the example is completed for renewing additional family members.

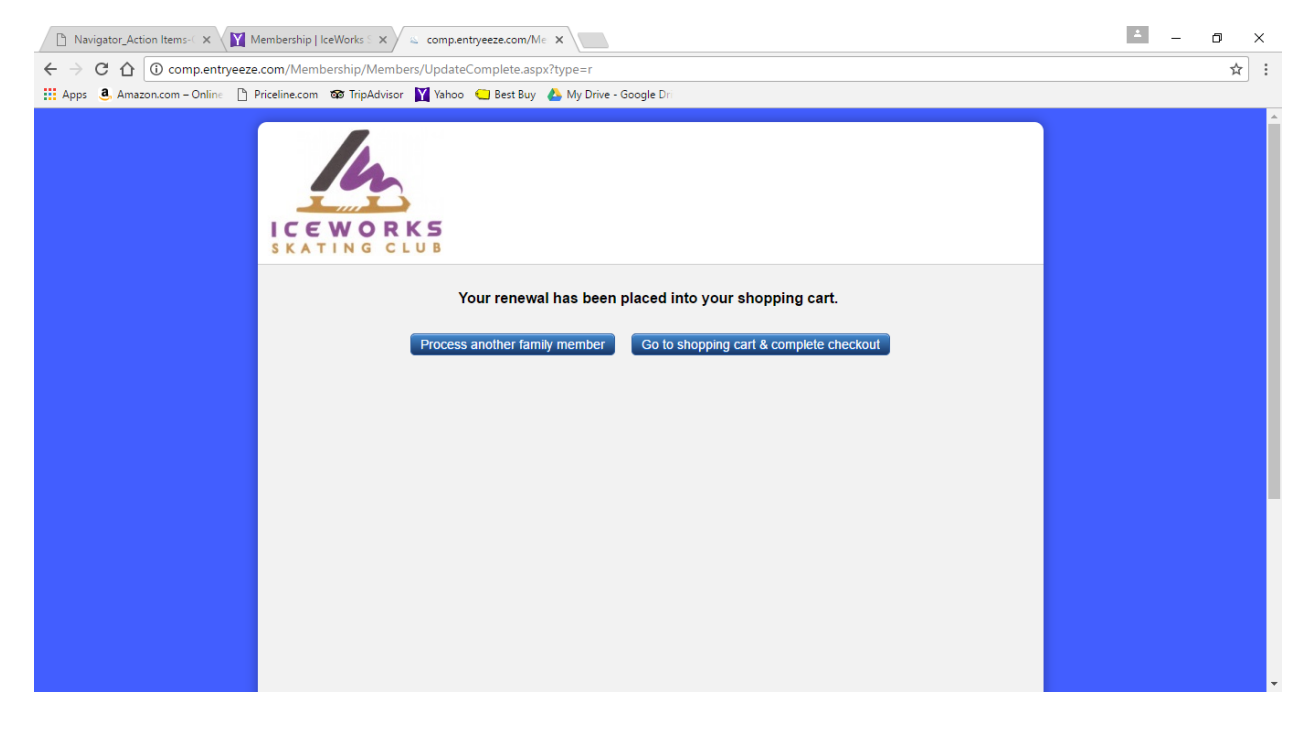

To renew another family member, select Renew or if needed update membership type

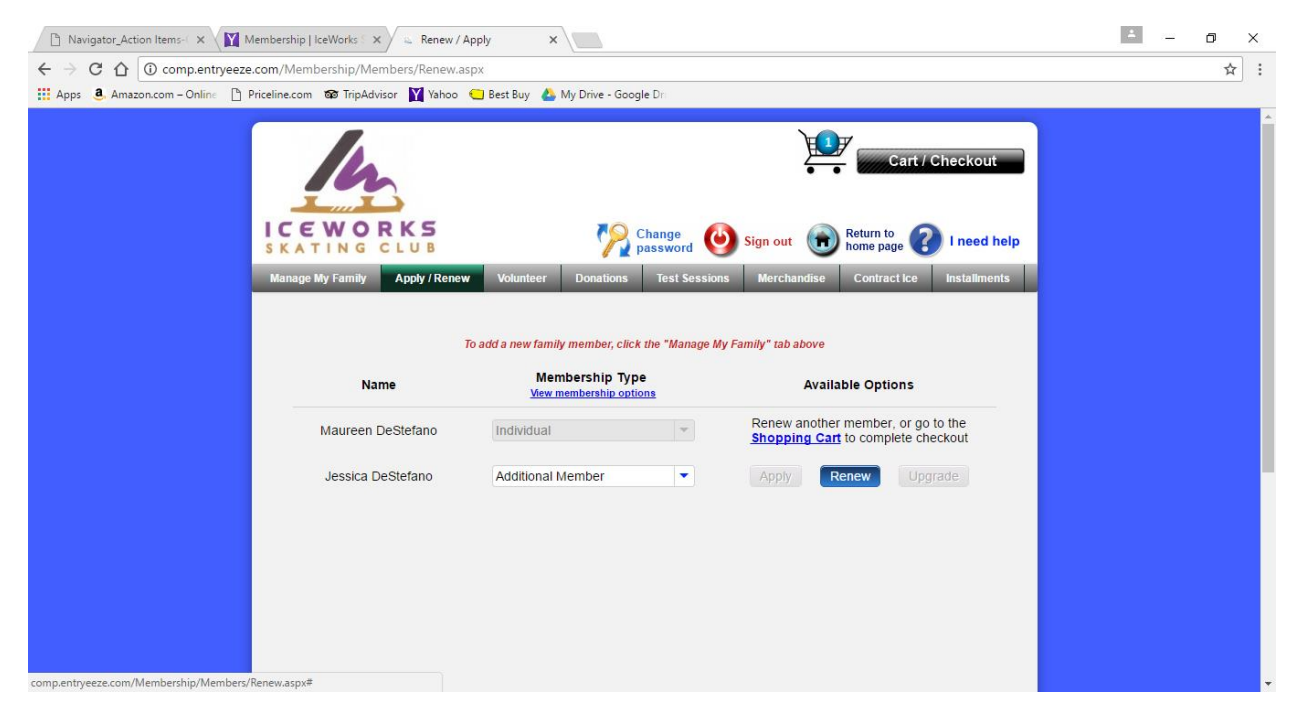

Answer all the questions, save and then this screen will appear.

| 🕒 Navigator_Action Items-( 🗙 🕅 Member   | ship   IceWorks 🗧 🗙 🖌 👞 Shoppi                                                    | ng Cart X                                                                                                    |                                                                                            | - o × |
|-----------------------------------------|-----------------------------------------------------------------------------------|----------------------------------------------------------------------------------------------------|--------------------------------------------------------------------------------------------|-------|
| ← → C ☆ ③ comp.entryeeze.com/           | Membership/Members/Shopp                                                          | ingCart.aspx                                                                                                    |                                                                                            | ☆ :   |
| 🗰 Apps 🙇 Amazon.com – Online 🗋 Pricelin | e.com 🚳 TripAdvisor 📉 Yahoo                                                       | 🗧 😑 Best Buy 🛛 🝐 My Drive - Google Dr                                                                                     |                                                                                            |       |
| 19                                      | Family shopping c      Renewals / Application Maureen DeStefano Jessica DeStefano | Change Sign art<br>Art<br>Phaseword Sign art<br>Renewal (2017-2018): Individual<br>Renewal (2017-2018): Additional Member | out Return to Page I need help<br>home page I need help<br>\$125.00 Gdete<br>\$60.00 Gdete |       |
|                                         |                                                                                   |                                                                                                    | Subtotal: \$185.00                                                                         |       |
|                                         |                                                                                   |                                                                                                    | Continue checkout                                                                          |       |
|                                         |                                                                                   |                                                                                                    |                                                                                            |       |
|                                         |                                                                                   |                                                                                                    |                                                                                            | -     |

Click on Continue checkout....

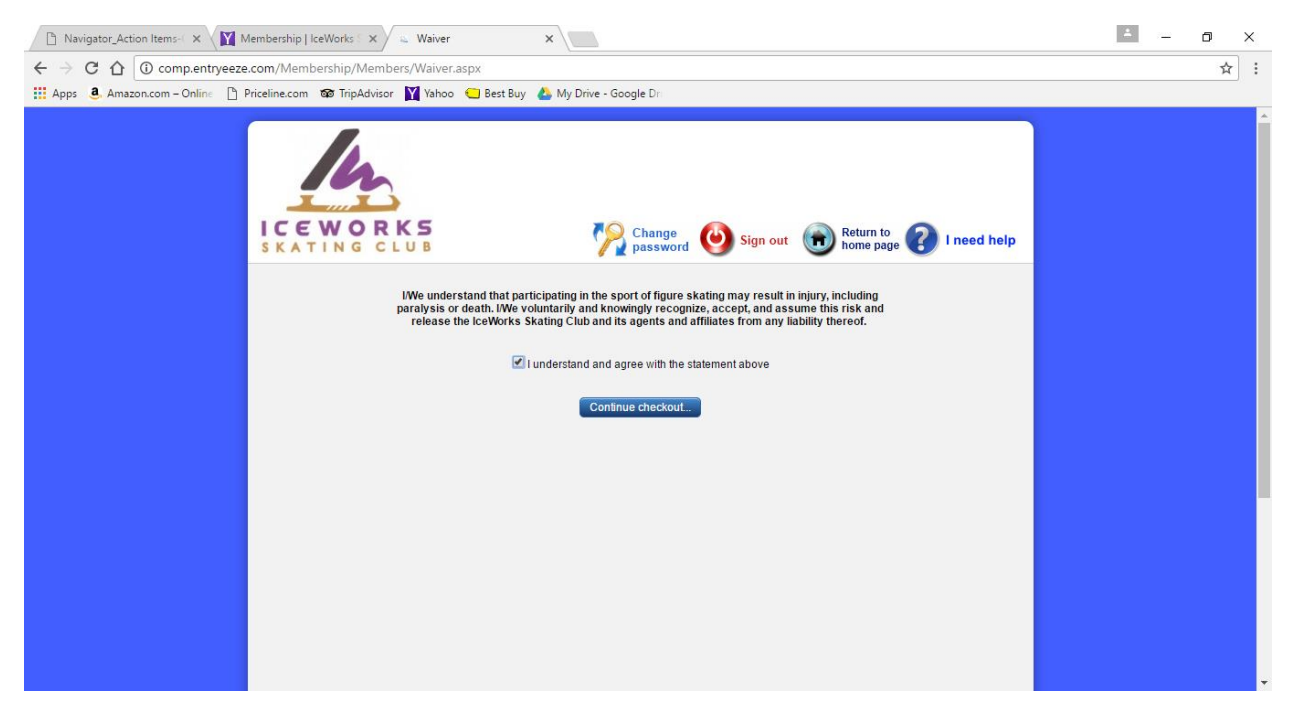

Check the box and Continue checkout...

| 🗈 Navigator_Action Items-C 🗙 🕅 Membership   IceWorks S 🗙 💪 https://comp.entryeeze-C 🗙                                                                                                    | 1 | - | ٥ | × |
|----------------------------------------------------------------------------------------------------|---|---|---|---|
| ← → C 🏠 🕯 Secure   https://comp.entryeeze.com/Members/bip/Members/CreditCardNew.aspx                                                                                                    |   |   | ☆ | : |
| 👯 Apps 💄 Amazon.com – Online 🗅 Priceline.com 🚳 TripAdvisor 🙀 Yahoo 😋 Best Buy 🔥 My Drive - Google Dri                                                                                                    |   |   |   |   |
| Image: Section of the section of the sec |   |   |   |   |

Enter your information and submit payment.